## How to receive your Unique Entity ID (UEI)

| 01. | Visit sam.gov                                                                                  |
|-----|------------------------------------------------------------------------------------------------|
| 02. | Create a sam.gov account                                                                       |
| 03. | Download and review Entity Registration Checklist<br>here (https://bit.ly/3C8UHrO)             |
| 04. | Select <b>Get Started</b> and choose <b>Register Entity</b> or <b>Get a Unique Entity ID</b> . |
| 05. | Select ' <b>Register for Financial Assistance Awards</b><br><b>Only'</b> and click Next.       |
| 06. | Select No at "Are you registering a government entity<br>and click Next 2x                     |
| 07. | Enter Entity Information and click Next                                                        |
| 08. | For First-time registrants, click 'I don't recognize my entity in this list'.                  |
| 09. | Enter your Start Year and State of Incorporation. Click Next.                                  |
| 10. | Review the information you have entered and click Next.                                        |
| 11. | Upload documents for Entity Validation                                                         |

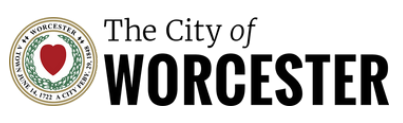

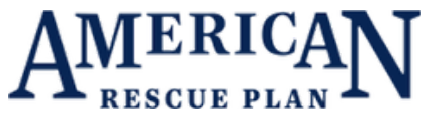